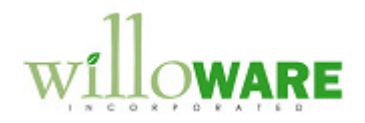

DS0625

Month-End Allocation Journal Entry Processor

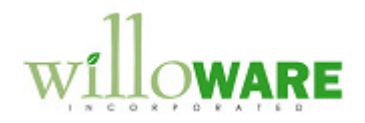

## **Table of Contents**

| Table of Contents      | 2 |
|------------------------|---|
| Problem Definition     | 3 |
| Problem Definition     | 3 |
| Solution Overview      | 4 |
| Solution Overview      | 4 |
| Design Features        | 5 |
| Allocation Maintenance | 5 |
| Allocation Processor   | 7 |
|                        |   |

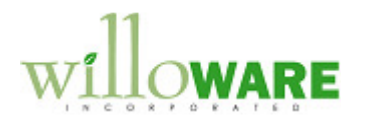

## **Problem Definition**

| Problem Definition                                                                                                    | CCDA |
|----------------------------------------------------------------------------------------------------|------|
| ACME Co. deals with government contracts. Accordingly, they require the ability to allocate certain administrative expenses, such as salaries. The allocation percentage can vary from year to year; therefore, they also require the ability to set the Allocation Rate Percentage. |      |
| ACME would like Dynamics GP to generate allocation journal entries as part of their month-<br>end process.                                                                                                    |      |
|                                                                                                    |      |
|                                                                                                    |      |

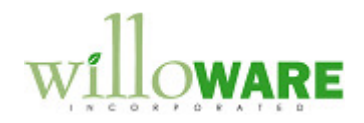

## **Solution Overview**

| Solution Overview                             | CCDA |
|-----------------------------------------------|------|
| Please see the Design Features section below. |      |
|                                               |      |

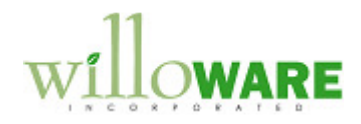

## **Design Features**

| Allocation Mainte        | enance                                                                                                    | CCDA |
|--------------------------|----------------------------------------------------------------------------------------------------|------|
| Navigation: Cards→Fir    | nancial->Allocation Maintenance                                                                                                    |      |
| This window is used to m | aintain Allocation Accounts.                                                                                                    |      |
|                          | Allocation Maintenance   Save   Delete     Allocation Account   555555-10   Allocation Account   Summary Account   Salary - Regular   6001250-10   Salary Overtime |      |
|                          | C = Lookup Button                                                                                                    |      |
| Field                    | Function                                                                                                    |      |
| Allocation Account       | The user will enter an account number or select one from the lookup.                                                                                               |      |
| Description              | The corresponding account description will populate. This field is not editable.                                                                                   |      |
| Allocation Rate          | The user will enter the Allocation Rate Percentage.                                                                                                    |      |

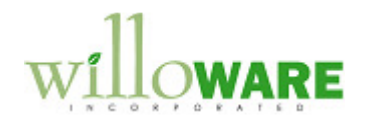

| Alloca                                               | tion Offset                                                                                                    | The user will enter or select an Allocation Offset Account from the                                                                                                    |  |
|------------------------------------------------------|----------------------------------------------------------------------------------------------------|----------------------------------------------------------------------------------------------------|--|
| Accou                                                | Int                                                                                                    | lookup. The Allocation Offset Account must be a posting account.                                                                                                    |  |
| Summ                                                 | nary Account                                                                                                    | The user will enter an account number or select one from the lookup.                                                                                                    |  |
| Accou                                                | Int Description                                                                                                  | The corresponding account description will populate. This field is not                                                                                                    |  |
|                                                      |                                                                                                    | editable.                                                                                                    |  |
| Save                                                 | Button                                                                                                    | The user will select the SAVE button to save the record.                                                                                                    |  |
| Delete                                               | e Button                                                                                                    | The user will select the DELETE button to delete the record.                                                                                                    |  |
| The use<br>The Alle<br>corresp<br>running<br>entered | er will enter the Allo<br>ocation Percentage<br>oonding Summary J<br>the Allocation Pro<br>d at the time the pro | ocation Account, the Allocation Percentage and the Allocation Offset Account.<br>e is a whole number. The user will then enter the Allocation Account's<br>Account(s). The Summary Accounts may be updated at any time. When<br>cessor (see next section), the processor will utilize the Summary Accounts<br>bocess is run. |  |
| To dele<br>navigat                                   | ete a Summary Acc<br>te to Edit→Delete F                                                                         | ount from the scrolling window, the user will select the line item, then Row.                                                                                                    |  |
| Contro                                               | ls                                                                                                    |                                                                                                    |  |
| •                                                    | The Allocation Ac<br>enters an account<br>unable to continue                                                     | count and Summary Account(s) MUST be posting accounts. If the user<br>t which is NOT a posting account, they will be alerted to the condition and<br>e.                                                                                                    |  |
| •                                                    | An Allocation Acc<br>If the user enters<br>and unable to cor                                                     | ount can't be assigned to another Allocation Account as a Summary Account.<br>or selects an Allocation Account in the scrolling window, they will be alerted<br>tinue.                                                                                                    |  |
| •                                                    | An Allocation Acc<br>or selects the Allo<br>continue.                                                            | ount cannot be assigned to itself as a Summary Account. If the user enters cation Account in the scrolling window, they will be alerted and unable to                                                                                                    |  |
| •                                                    | The Allocation Ra<br>Allocation Proces<br>the process is run                                                     | te may be changed at any time. When running the Allocation Processor (see sor section), the processor will utilize the Account Rate entered at the time                                                                                                    |  |
| •                                                    | The Allocation Of<br>Processor (see A<br>Account entered a                                                       | fset Account may be changed at any time. When running the Allocation location Processor section), the processor will utilize the Allocation Offset at the time the process is run.                                                                                                    |  |
|                                                      |                                                                                                    |                                                                                                    |  |

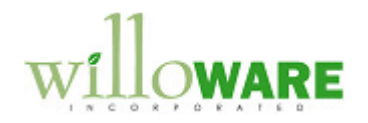

| Allocation Pro         | cessor                                                                                                    | CCDA |
|------------------------|----------------------------------------------------------------------------------------------------|------|
| Navigation: Utilities  | →Financial→Allocation Processor                                                                                                    |      |
| This window is used to | o run the Allocation Process.                                                                                                    |      |
|                        | Allocation Processor          Done       Cancel         Year       Year         Year       Period         Period       P         Process       Status msg |      |
| Field                  | Function                                                                                                    |      |
| Process Button         | The user will select the PROCESS button to run the Allocation<br>Process.                                                                                 |      |
| Year                   | The user will select the Year from the dropdown. Historical Years will NOT populate.                                                                      |      |
| Period                 | The user will select the Period from the dropdown.                                                                                                    |      |
| status msg             | The status msg field will provide an update to the user during processing.                                                                                |      |
| Done Button            | The user will select the DONE button to exit the window.                                                                                                  |      |
| Cancel Button          | The user will select the CANCEL button to exit the window without                                                                                         |      |
|                        | running the processor.                                                                                                    |      |
| When the PROCESS       | button is clicked, the utility will do the following:                                                                                                    |      |

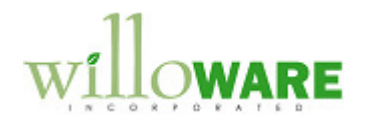

| <ol> <li>Sum the Net Change balances of all Summary Accounts assigned to each Allocation Account<br/>for the selected Year and Period.</li> <li>Take the Sum of each and multiply it by the Allocation Rate Percentage to get each Allocation<br/>Accounts allocation amount.</li> <li>Create one Journal Entry listing all Allocation Accounts and their amounts AND an offsetting<br/>amount equal to their sum crediting the Allocation Offset Account.</li> </ol> |
|----------------------------------------------------------------------------------------------------|
| Example:                                                                                                    |
| Allocation Account = 555555-10<br>Net Change Balance Account 600100-10 = \$10,000<br>Net Change Balance Account 600250-10 = \$1,000                                                                                                    |
| Allocation Account = 555555-12<br>Net Change Balance Account 600100-12 = \$20,796<br>Net Change Balance Account 600250-12 = \$5,114                                                                                                    |
| Allocation Offset Account = 555555-05<br>Allocation Rate Percentage = 20%                                                                                                    |
| \$11,000 x 20% = \$2,200<br>\$25,910 x 20% = \$5,182                                                                                                    |
| Journal Entry:                                                                                                    |
| Debit 555555-10 = \$2,200<br>Debit 555555-12 = \$5,182<br>Credit 555555-05 = \$7,382                                                                                                    |
| The Journal Entry Header will be created using the following logic:                                                                                                    |
| <ul> <li>Journal Entry Numbers - the next available Journal Entry Number.</li> <li>Batch ID – the prefix ALLOC followed by the process date (ALLOC04/01/13)</li> <li>Transaction Type – Standard</li> <li>Transaction Date – Last Day of Period (in this example, March 31, 2013)</li> <li>Source Document – GJ</li> </ul>                                                                                                    |

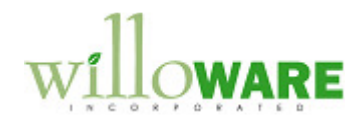

| Reference – Dynamics GP User ID                                                                                                    |  |
|----------------------------------------------------------------------------------------------------|--|
| Once the process has completed, the user may review the Journal Entries and post them.                                                                                                    |  |
| Controls                                                                                                    |  |
| • The Allocation Processor can be run multiple times each month. Users may choose to run the Allocation Process to review the Journal Entry which it will create, then choose to delete the Journal Entry. |  |
| The percent calculation will be rounded to two decimals.                                                                                                    |  |
|                                                                                                    |  |